# Diviser les étudiants en groupes avec Zoom

# Complément au Guide de l'animateur - Utiliser Zoom<sup>1</sup>

Dans ce guide, vous apprendrez comment :

- 1. <u>Créer des groupes</u>
- 2. Modifier les groupes
- 3. Paramétrer la séance en groupes
- 4. Interagir avec les participants pendant la séance en groupes
- 5. Arrêter la séance en groupes

# 1. Créer des groupes

#### Informations

- Il est possible de répartir jusqu'à 200 participants dans un maximum de 100 groupes par rencontre.
- Les participants des groupes disposent de **toutes les fonctionnalités** audio, vidéo et de partage d'écran.
- Si la rencontre est enregistrée dans le cloud, l'enregistrement sera mis sur pause pendant la séance en groupes.
- Seul l'animateur peut répartir les étudiants dans les groupes. Le **co-animateur** peut toutefois **rejoindre** les participants des différents groupes. Autrement dit, il peut se déplacer d'un groupe à l'autre pour apporter du soutien.
- Une fois créés, les groupes gardent la **même composition tout au long de la rencontre**. Vous devez les <u>recréer</u> pour modifier la répartition des étudiants en cours de rencontre.

Trois modes de répartition des participants sont possibles. Vous pouvez :

- 1. <u>Attribuer automatiquement</u> les groupes aux participants, c'est-à-dire que le système répartit aléatoirement les participants en fonction du nombre de groupes désiré;
- 2. Attribuer manuellement les groupes aux participants, en déterminant vous-même la constitution de chaque groupe soit :
  - <u>au moment de la rencontre virtuelle</u>
  - <u>avant la rencontre virtuelle</u>

Octobre 2020

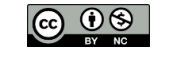

<sup>&</sup>lt;sup>1</sup> Ce guide a été réalisé pour la version 5.3.1 de Zoom. Pour installer la version la plus récente du client Zoom, visitez le <u>Centre de téléchargement de Zoom</u>.

3. Laisser les participants choisir leur groupe, pour leur permettre de s'attribuer euxmêmes un groupe et de se déplacer à leur guise entre les différents groupes.

# 1.1 Répartition automatique des participants dans les salles de

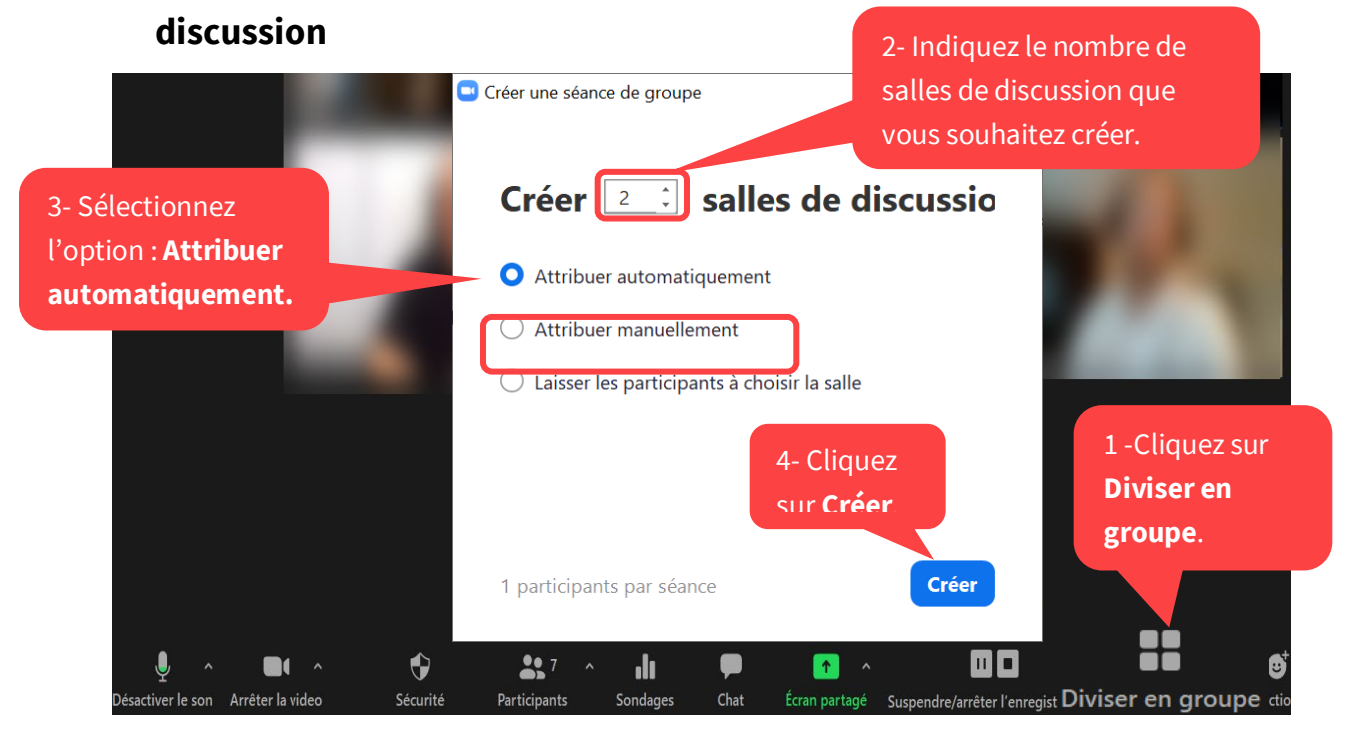

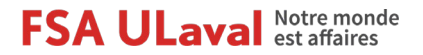

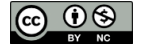

Une nouvelle fenêtre intitulée **Diviser en groupe** s'ouvre alors. Vous pouvez y voir les noms des participants, qui ont été aléatoirement répartis dans les différents groupes.

| Diviser en groupe - Pas commencé                              | ×   |
|---------------------------------------------------------------|-----|
| ▼ Salle 1                                                     | 2   |
| Enc. Therman<br>Manne Theoremapper Process                    |     |
| ▼ Salle 2                                                     | 2   |
| Michael Laborage<br>Michael Tarroade                          |     |
| ▼ Salle 3                                                     | 2   |
|                                                               |     |
| 5- Sélectionnez les <u>options</u>                            |     |
| de la séance au besoin.                                       |     |
| toutes les seances.                                           |     |
| Options Recréer Ajouter une session Commencer toutes les séan | ces |

# 1.2 Répartition manuelle des participants dans les groupes

1.2.1 Au moment de la rencontre

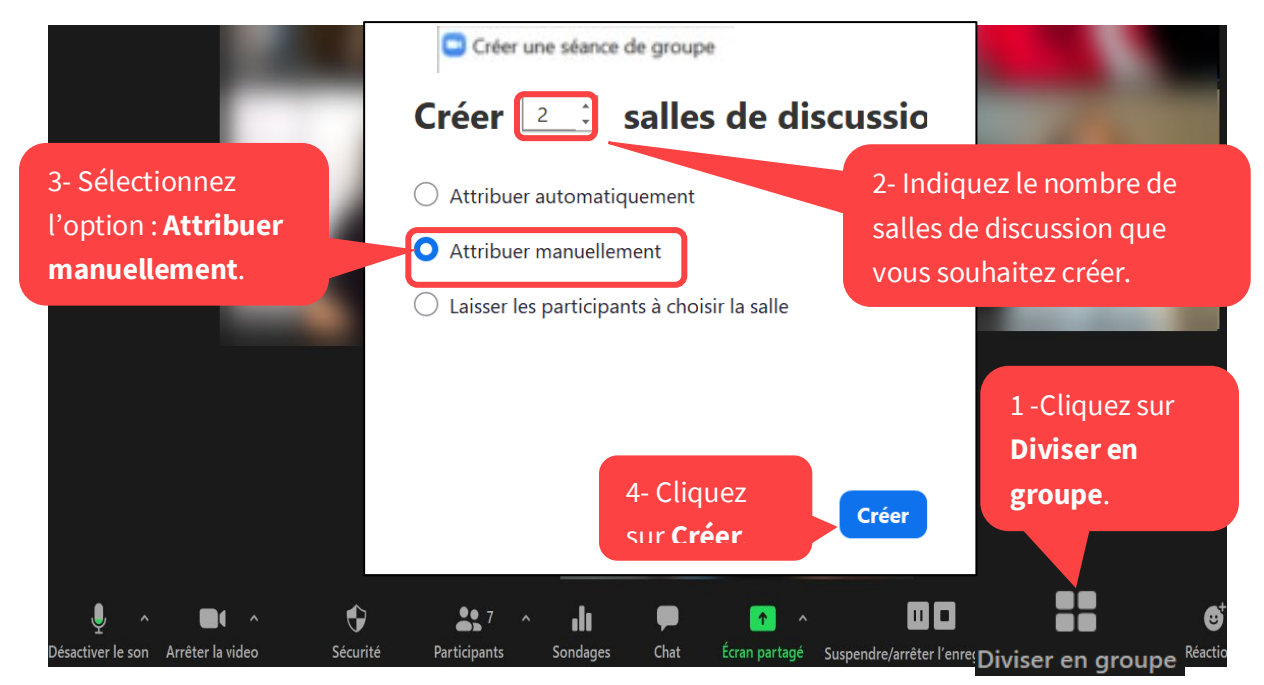

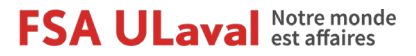

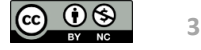

Dans la fenêtre **Diviser en groupe**, sélectionnez ensuite les étudiants devant faire partie de chaque groupe :

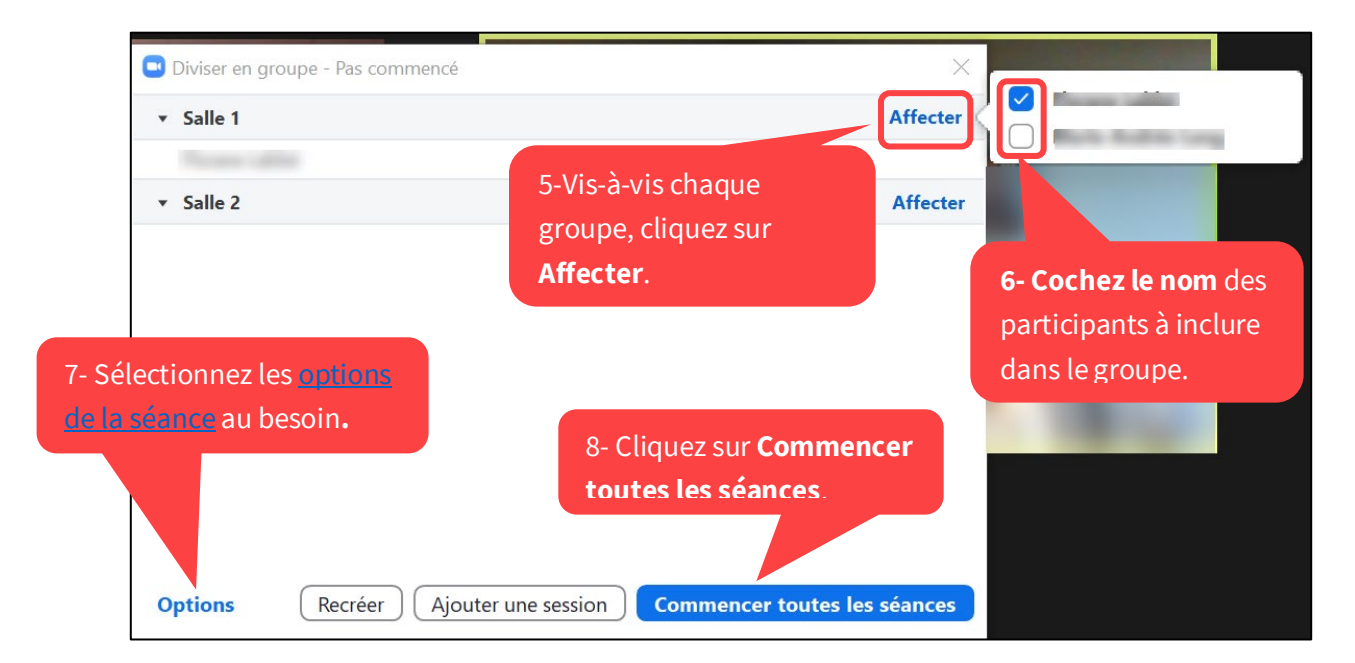

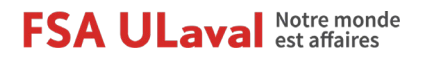

Octobre 2020

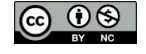

4

#### 1.2.2 Avant la rencontre

Vous pouvez également programmer à l'avance la répartition des participants dans les groupes, au moment de créer votre réunion **dans votre compte Zoom**.

Dans les **informations de la réunion** concernée (sous l'onglet **Réunions**), plus précisément dans les **options de la réunion** :

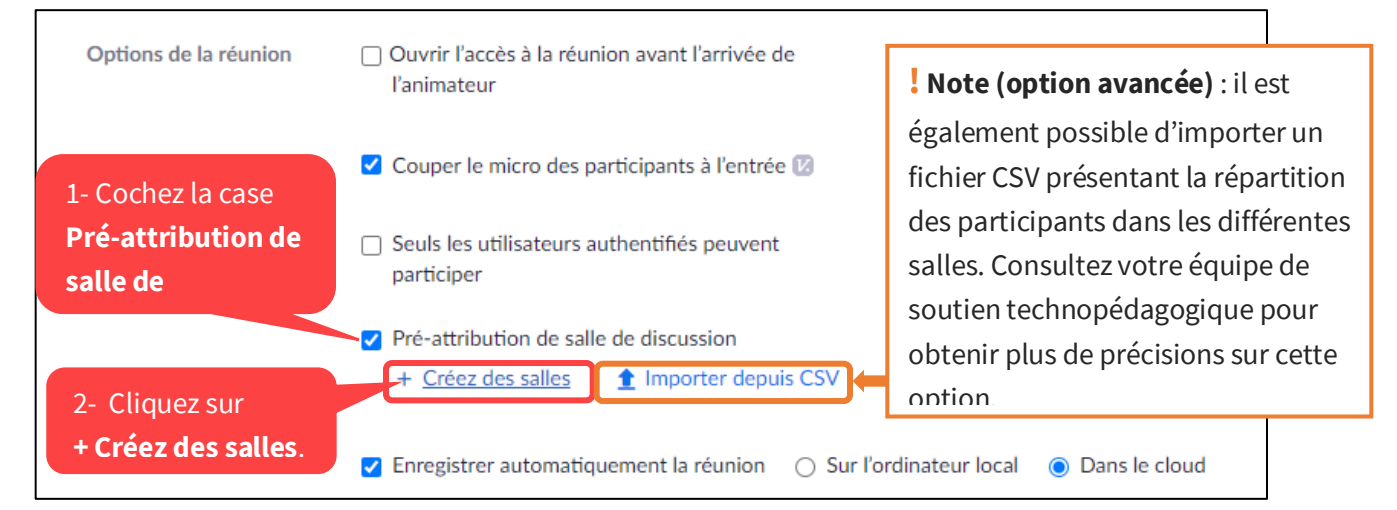

La fenêtre Attribution d'une salle de discussion s'ouvre :

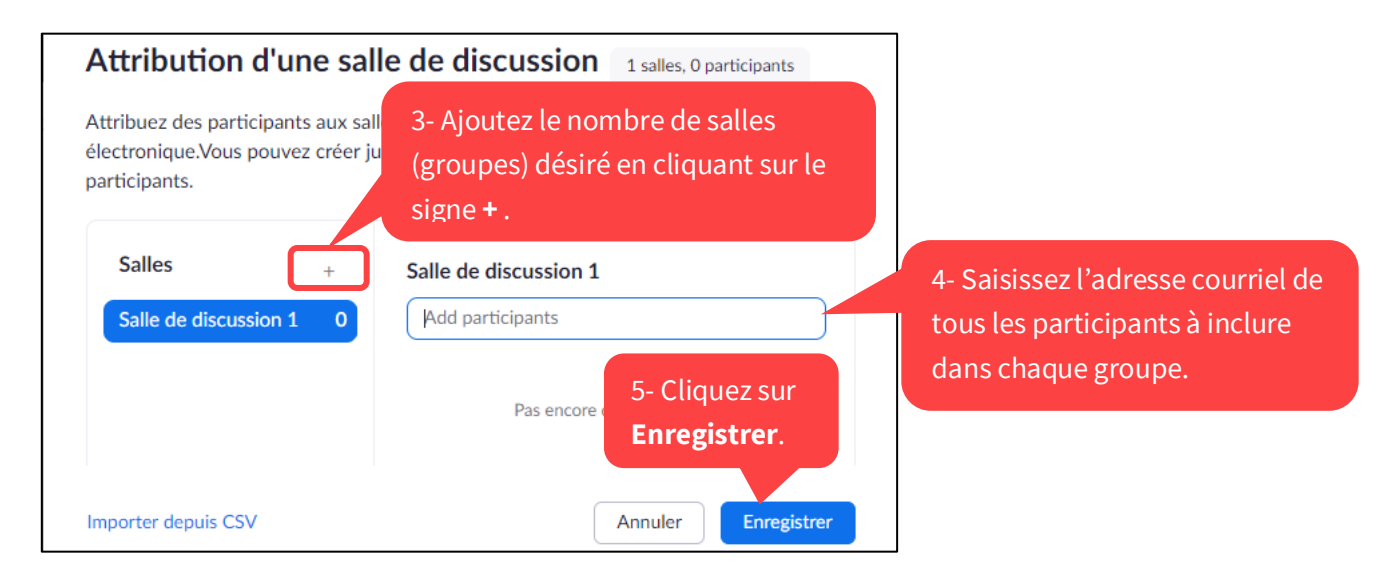

Lorsque vous cliquerez sur le bouton **Diviser en groupe** dans l'interface de Zoom au moment de la rencontre virtuelle, les groupes apparaîtront déjà formés dans la **fenêtre Diviser en groupe.** Il ne vous restera alors plus qu'à cliquer sur le bouton C**ommencer toutes les séances**.

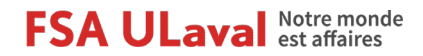

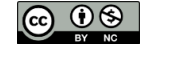

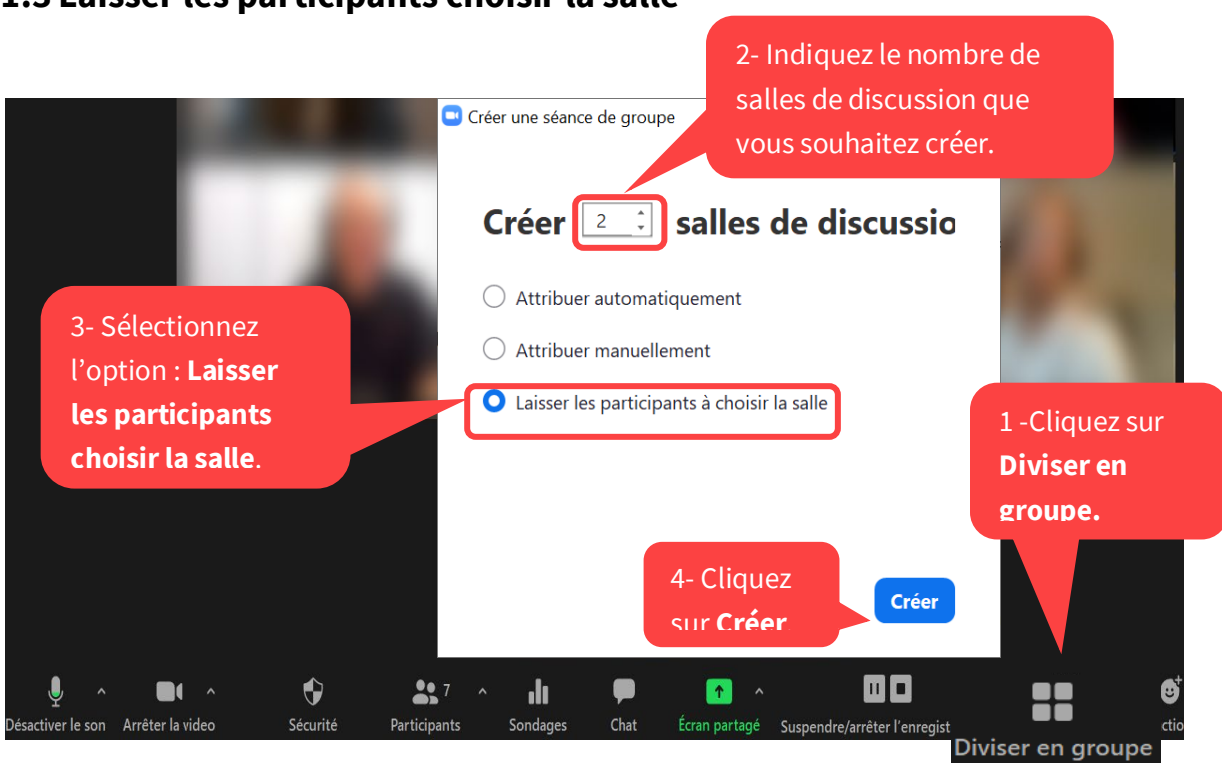

### 1.3 Laisser les participants choisir la salle

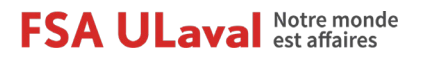

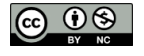

Une nouvelle fenêtre intitulée **Diviser en groupe** s'ouvre alors.

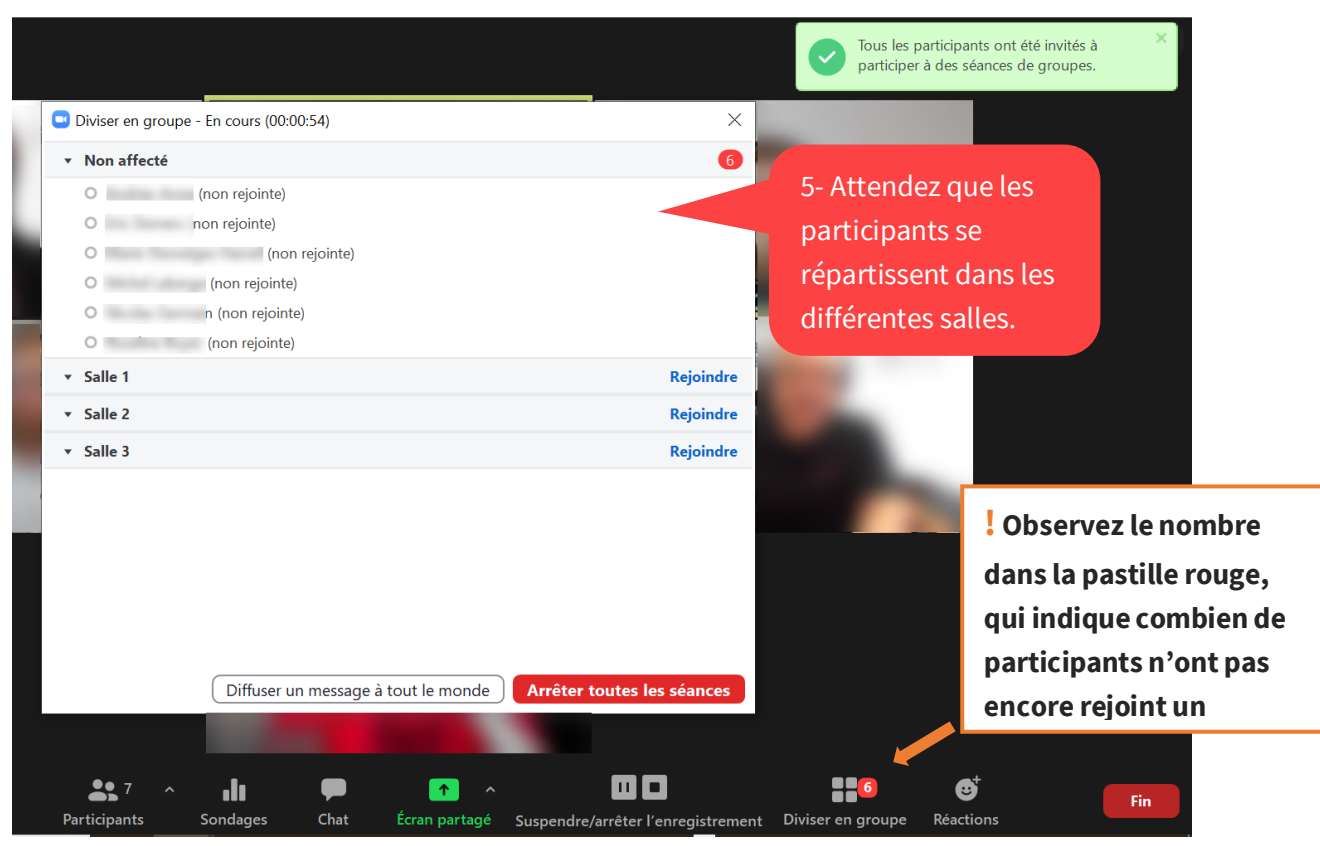

Si, après un certain temps, des participants ne se joignent à aucune équipe, vous pouvez les **déplacer manuellement** dans une salle :

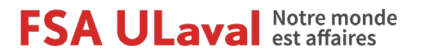

Octobre 2020

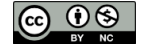

7

| Diviser en groupe - En cours (00:01:15)                     |                                            | ×                                                                                                    |             |
|-------------------------------------------------------------|--------------------------------------------|----------------------------------------------------------------------------------------------------|-------------|
| <ul> <li>Non affecté</li> <li>Salle 1</li> </ul>            | 1-Survolez le<br>nom du<br>participant non | 1 Salle 1<br>→ Affecter à Salle 2<br>Salle 3                                                                | 0<br>0<br>0 |
| <ul> <li>▼ Salle 2</li> <li>↑</li> <li>▼ Salle 3</li> </ul> | affecté                                    | 2- Cliquez sur<br>Affecter à et<br>sélectionnez la salle<br>où vous souhaitez<br>déplacer le<br>participant |             |
| Diffuser un message à                                       | tout le monde                              | outes les séances                                                                                           |             |

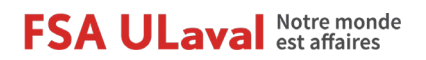

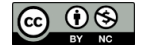

# 2. Modifier les groupes

#### 2.1 Renommer les salles

Il est possible de personnaliser le nom des salles, par exemple pour identifier les groupes par leur nom d'équipe ou encore pour refléter le sujet qui sera traité dans chaque salle :

| Diviser en groupe - Pas commencé                                 | ×        |
|------------------------------------------------------------------|----------|
| <ul> <li>Sujet 1 : enjeux éthiques des</li> </ul>                | Affecter |
| Salle 2  Renommer  Supprimer                                     | Affecter |
| ▼ Salle 3                                                        | Affecter |
| 1-Survolez le<br>nom de la salle.<br>2- Cliquez sur<br>Renommer. |          |
| Options Recréer Ajouter une session Commencer toutes les         | séances  |

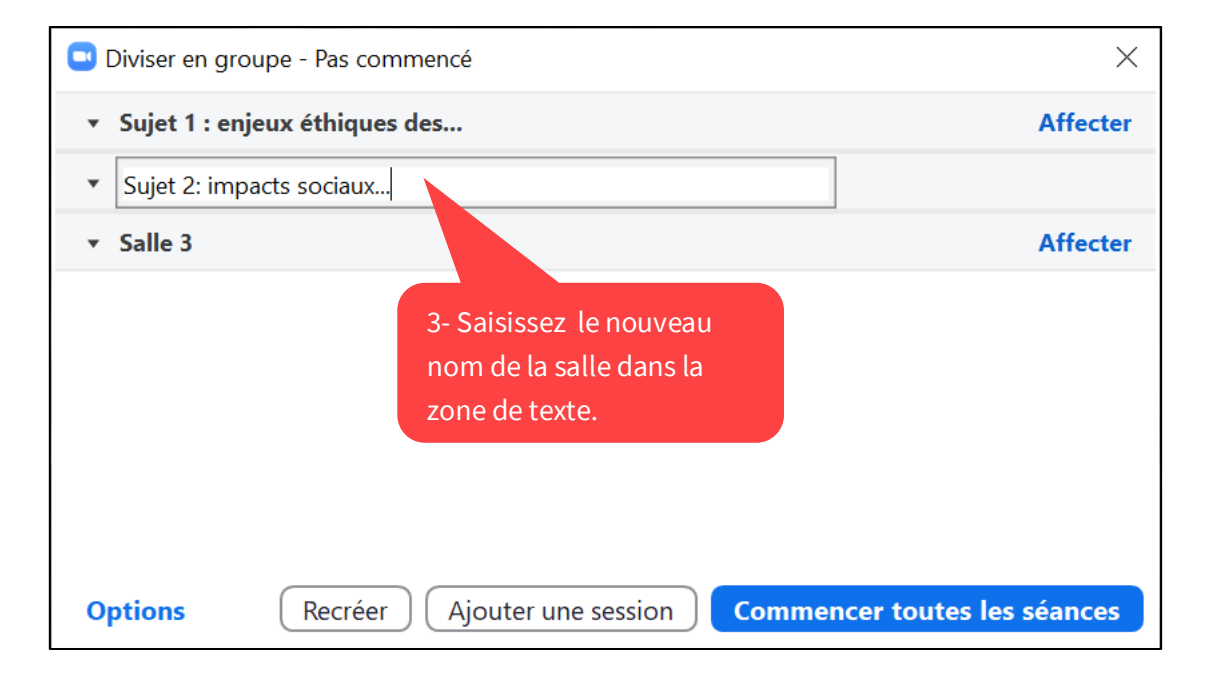

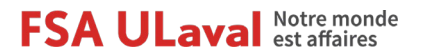

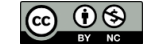

# 2.2 Ajouter une salle

| Diviser en groupe - P | as commencé                                    |                   | ×                                            |                                                |
|-----------------------|------------------------------------------------|-------------------|----------------------------------------------|------------------------------------------------|
| ✓ Salle 1             |                                                |                   | <b>3- Cochez</b><br>participan<br>dans le no | a <b>le nom</b> des<br>ots à inclure<br>ouveau |
| ▼ Salle 2             |                                                |                   | groupe.                                      |                                                |
| ▼ Salle 3             | 1- Cliquez sur<br><b>Ajouter une session</b> . | 2- Cliquez<br>sur | Affecter                                     |                                                |
| Options               | Recréer Ajouter une session                    | Commencer toutes  | les séances                                  | 0                                              |

### 2.3 Supprimer une salle

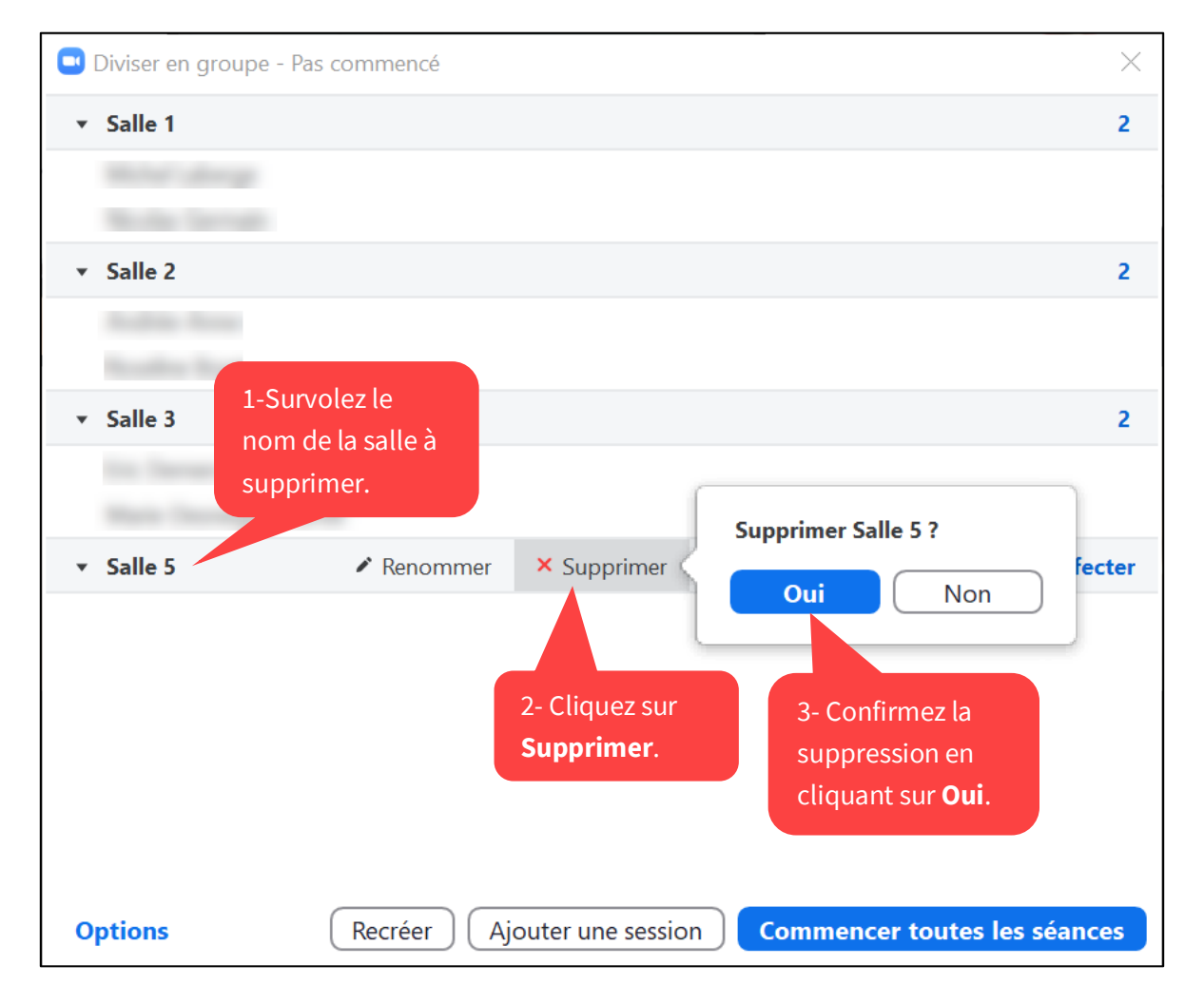

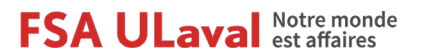

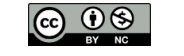

### 2.4 Déplacer manuellement des participants

Au survol du nom d'un participant, deux options s'affichent. Vous pouvez (1) déplacer le participant vers un autre groupe ou (2) l'échanger contre un participant appartenant à un autre groupe :

| Diviser en groupe - | Pas commencé                |                  | ×           |
|---------------------|-----------------------------|------------------|-------------|
| ▼ Salle 1           |                             |                  | 2 2         |
| Michael addresses   |                             | → Déplacer dans  | ≓ Échanger  |
| the star formula    |                             |                  |             |
| ▼ Salle 2           |                             |                  | 2           |
| Rodin from          |                             |                  |             |
| ▼ Salle 3           |                             |                  | 2           |
| Tes Terrare         |                             |                  |             |
| Warn Decemper 1     |                             |                  |             |
|                     |                             |                  |             |
|                     |                             |                  |             |
| Options             | Recréer Ajouter une session | Commencer toutes | les séances |

Note : il est possible de déplacer manuellement des participants **en cours de rencontre** :

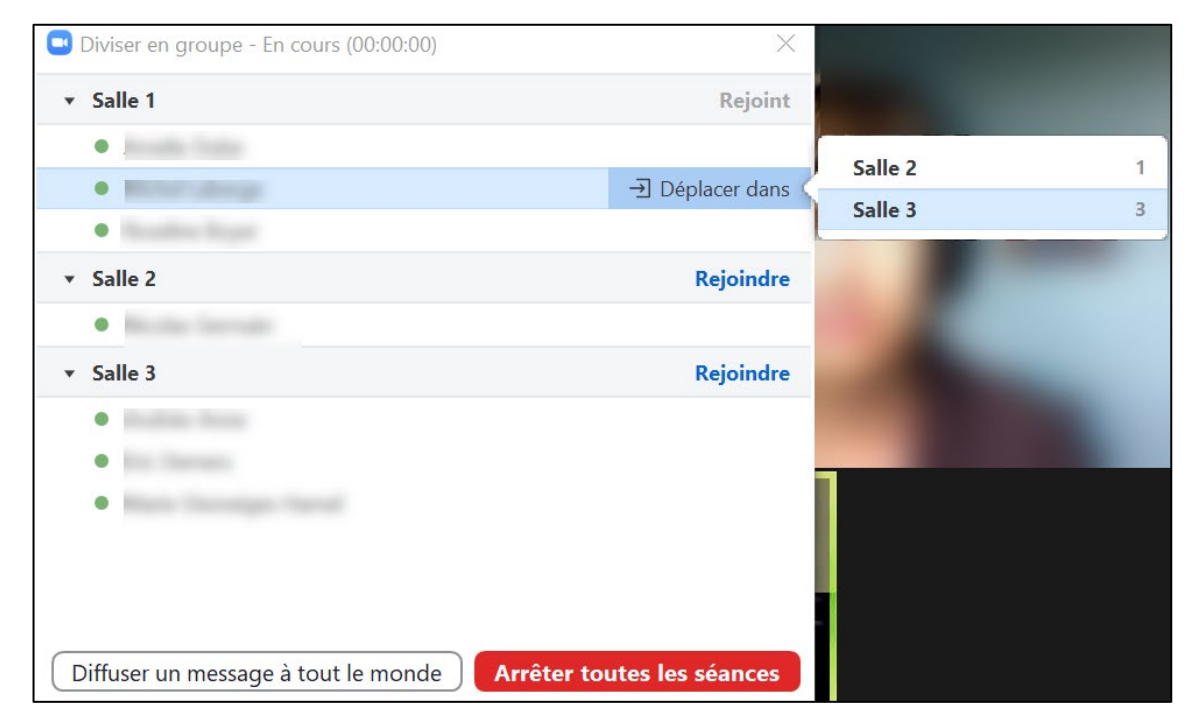

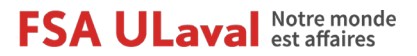

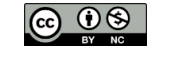

### 2.5 Créer de nouveaux groupes en cours de rencontre virtuelle

Si vous avez déjà créé des groupes plus tôt en cours de rencontre virtuelle, la composition de ces groupes sera conservée lorsque vous cliquerez à nouveau sur le bouton barre d'outils de Zoom.

Pour créer de nouveaux groupes, vous devez cliquer sur le bouton **Recréer (1).** Le message « Toutes les séances existantes seront remplacées » vous informe du fait que les groupes seront recréés. Vous devez ensuite suivre les mêmes étapes que pour la <u>création des groupes</u>.

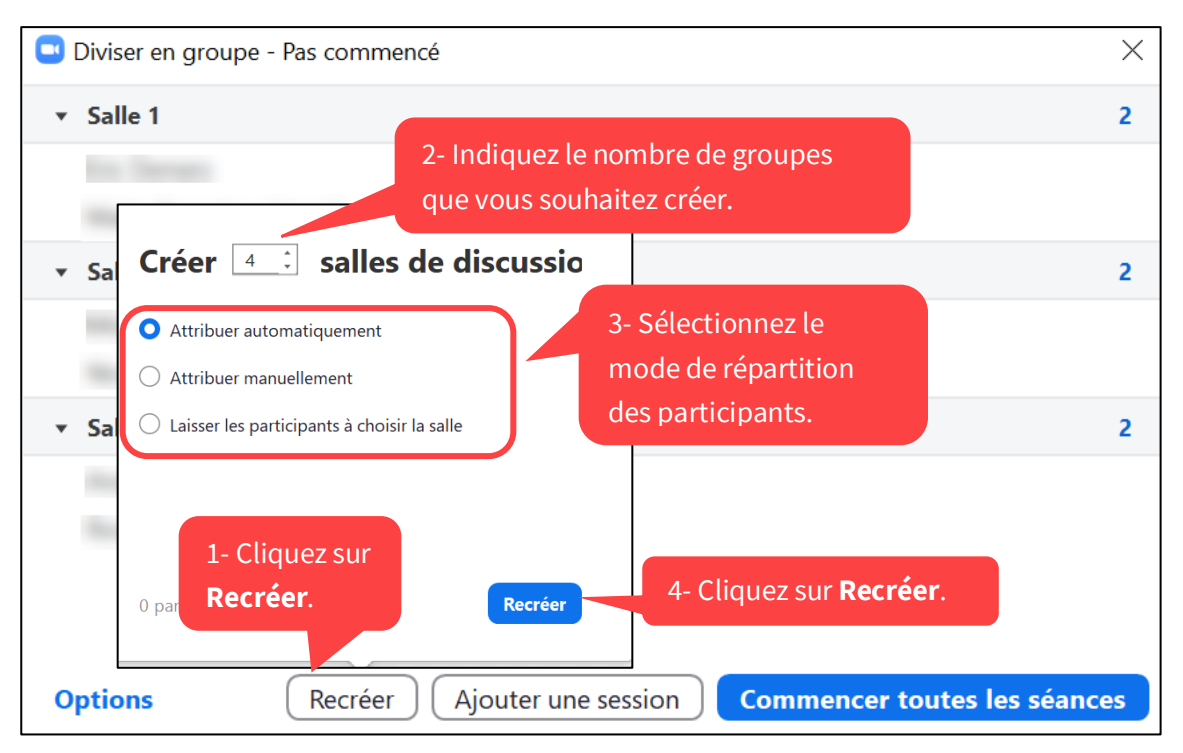

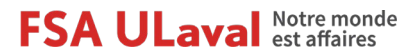

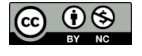

# 3. Paramétrer la séance en groupes

# 3.1 Sélectionner les options de déplacement des participants

À tout moment pendant la séance en groupe, vous pouvez sélectionner un certain nombre d'options :

|   | Autoriser les participants à choisir la salle                                                                                                    |
|---|----------------------------------------------------------------------------------------------------|
| 2 | <ul> <li>Autoriser les participants à revenir à la session principale à tout moment</li> <li>Déplacer automatiquement tous les participants attribués vers les salles de discussion</li> </ul>                                                                                |
|   | <ul> <li>Les salles de discussion se ferment automatiquement après : 2 minutes</li> <li>M'envoyer une notification quand le temps est écoulé</li> <li>Compte à rebours après la fermeture de la salle de discussion<br/>Régler le compte à rebours : 15 v secondes</li> </ul> |

- 1. **Autoriser les participants à choisir la salle** : même si vous avez réparti au préalable les participants de manière automatique ou manuelle, ceux-ci pourront se déplacer par eux-mêmes d'une salle à une autre.
- 2. Autoriser les participants à revenir à la session principale à tout moment : les participants peuvent cliquer sur le bouton **Quitter la salle** dans le coin inférieur droit de leur fenêtre Zoom (note : la barre d'outils de Zoom réapparaît au survol).

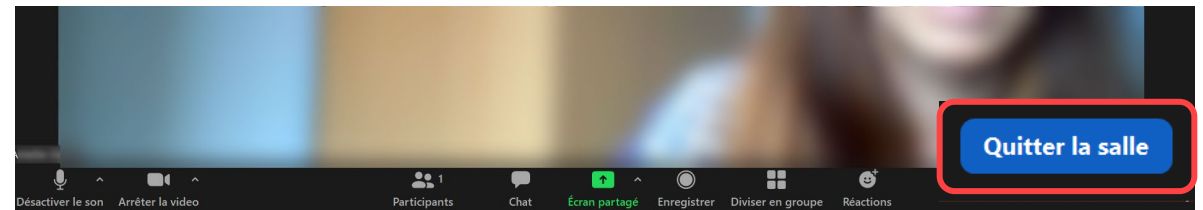

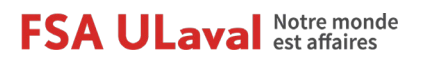

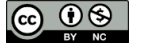

Un nouveau menu s'affiche à l'écran. Les étudiants doivent cliquer sur le bouton **Quitter la séance** s'ils souhaitent revenir à la salle principale, par exemple si l'activité de

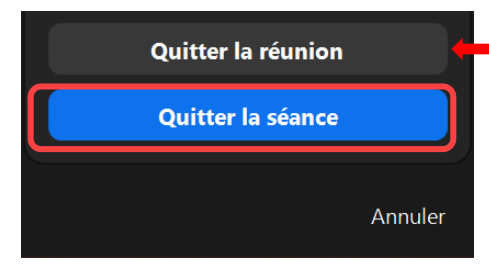

\* Attention : si les participants cliquent sur le bouton **Quitter la réunion**, ils sortiront complètement de la rencontre Zoom. Ils devront rejoindre à nouveau la rencontre si celle-ci n'était pas

groupe se termine avant le temps prévu.

Le message suivant informe les étudiants de leur retour à la salle principale :

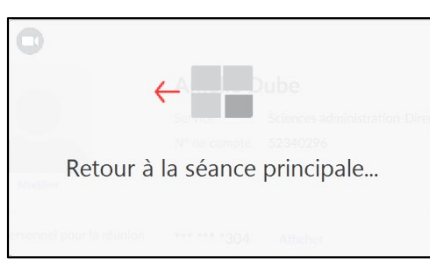

3. Déplacer automatiquement tous les participants attribués vers les salles de discussion : Lorsque vous cliquerez sur « Commencer toutes les séances », les participants seront simplement informés qu'ils quittent la salle principale pour rejoindre un groupe grâce à un message comme celui-ci :

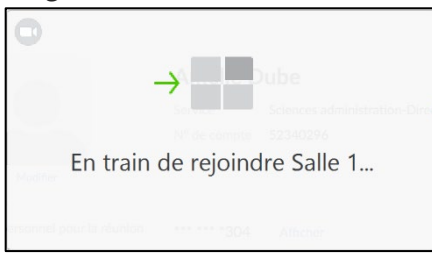

Note : Si cette case **n'est pas** cochée, les étudiants reçoivent le message suivant et doivent cliquer sur le bouton **Rejoindre :** 

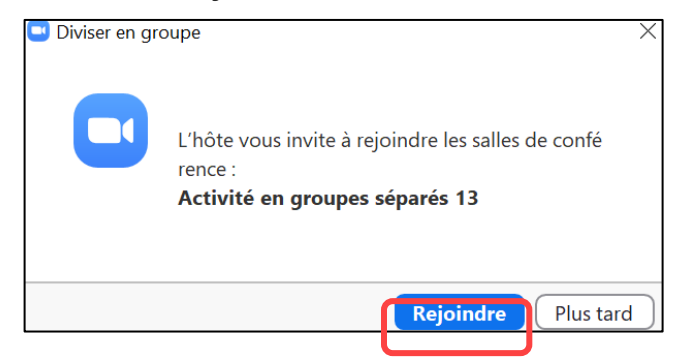

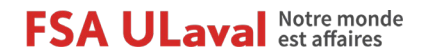

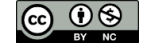

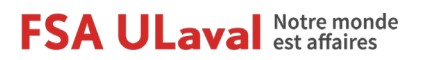

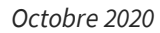

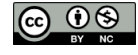

#### 3.2 Sélectionner les options de gestion du temps

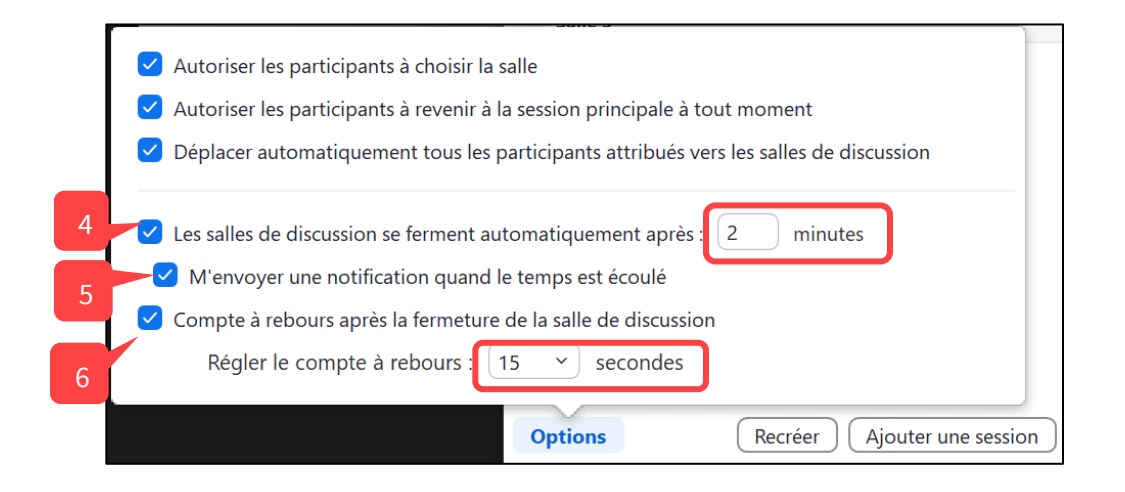

4. Les salles de discussion se ferment automatiquement après : [X] minutes : vous pouvez fixer une durée pour l'activité en groupe. Un chronomètre s'affiche dans le haut de la fenêtre Zoom des participants pour leur indiquer le temps restant à l'activité:

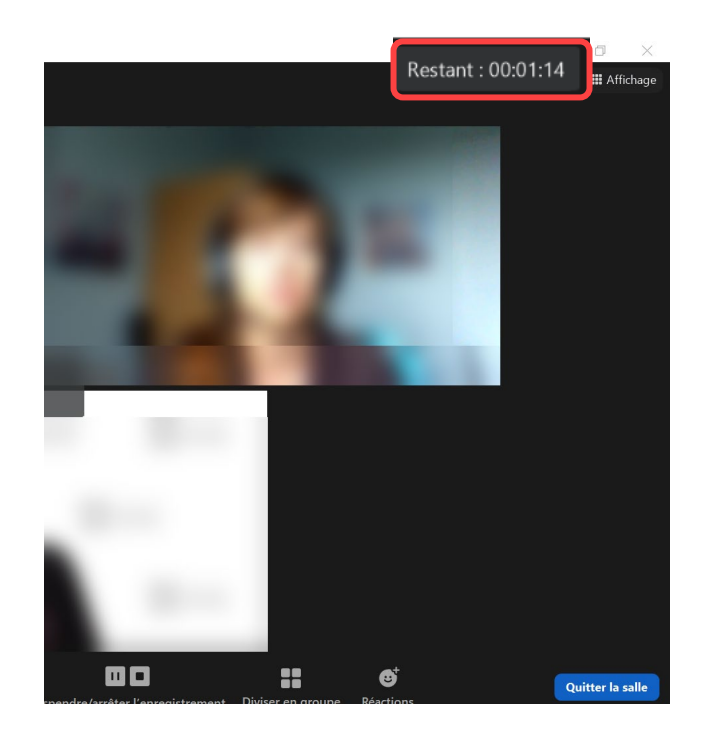

Lorsque le temps prévu pour l'activité est écoulé, les étudiants sont automatiquement ramenés à la salle principale après le compte à rebours (fixé à l'option 6, le cas échéant). Si la case **M'envoyer une notification quand le temps fixé est écoulé** (option 5) est

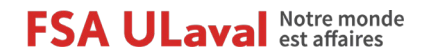

Octobre 2020

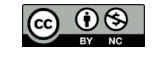

16

cochée, l'animateur doit manuellement fermer les séances pour ramener les étudiants dans la salle principale.

5. **M'envoyer une notification quand le temps fixé est écoulé** : pour être informé lorsque le temps prévu pour l'activité est écoulé. Le message suivant apparaît à l'animateur:

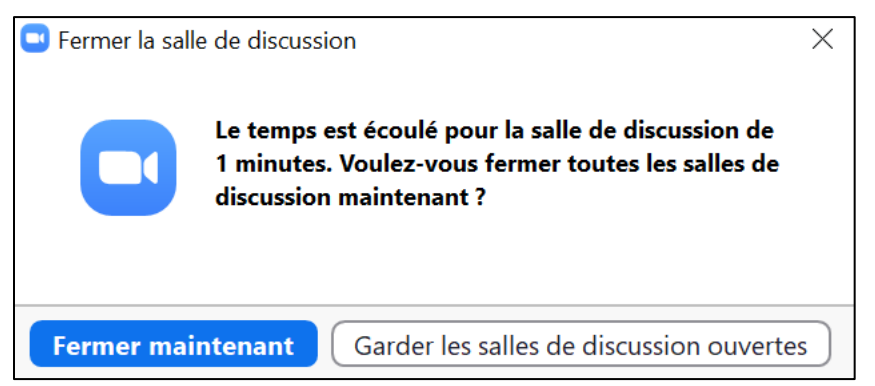

Vous pouvez terminer l'activité de groupe immédiatement en cliquant sur le bouton **Fermer maintenant**, ce qui aura pour effet de ramener tous les participants dans la salle principale (après le délai prévu à l'option 6, le cas échéant).

Vous pouvez également attendre encore un peu avant de terminer l'activité de groupe en cliquant sur le bouton **Garder les salles de discussion ouvertes**. Par la suite, il sera toujours possible de mettre fin à l'activité de groupes en cliquant sur le bouton puis sur le bouton **Arrêter toutes les séances**.

| Diviser en aroupe |
|-------------------|

6. **Compte à rebours après la fermeture de la salle de discussion** : pour permettre aux participants de disposer d'un certain temps afin de clore leurs échanges et de se préparer à revenir dans la salle principale. Vous pouvez modifier la durée du compte à rebours, qui est de 60 secondes par défaut.

Les participants sont ainsi informés du temps qu'il leur reste avant d'être automatiquement ramenés à la séance principale.

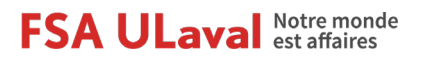

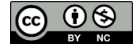

Notez que si l'option 2 **Autoriser les participants à revenir à la session principale à tout moment** a été sélectionnée, les participants peuvent cliquer sur le bouton **Quitter la séance** pour rejoindre la salle principale avant la fin du compte à rebours :

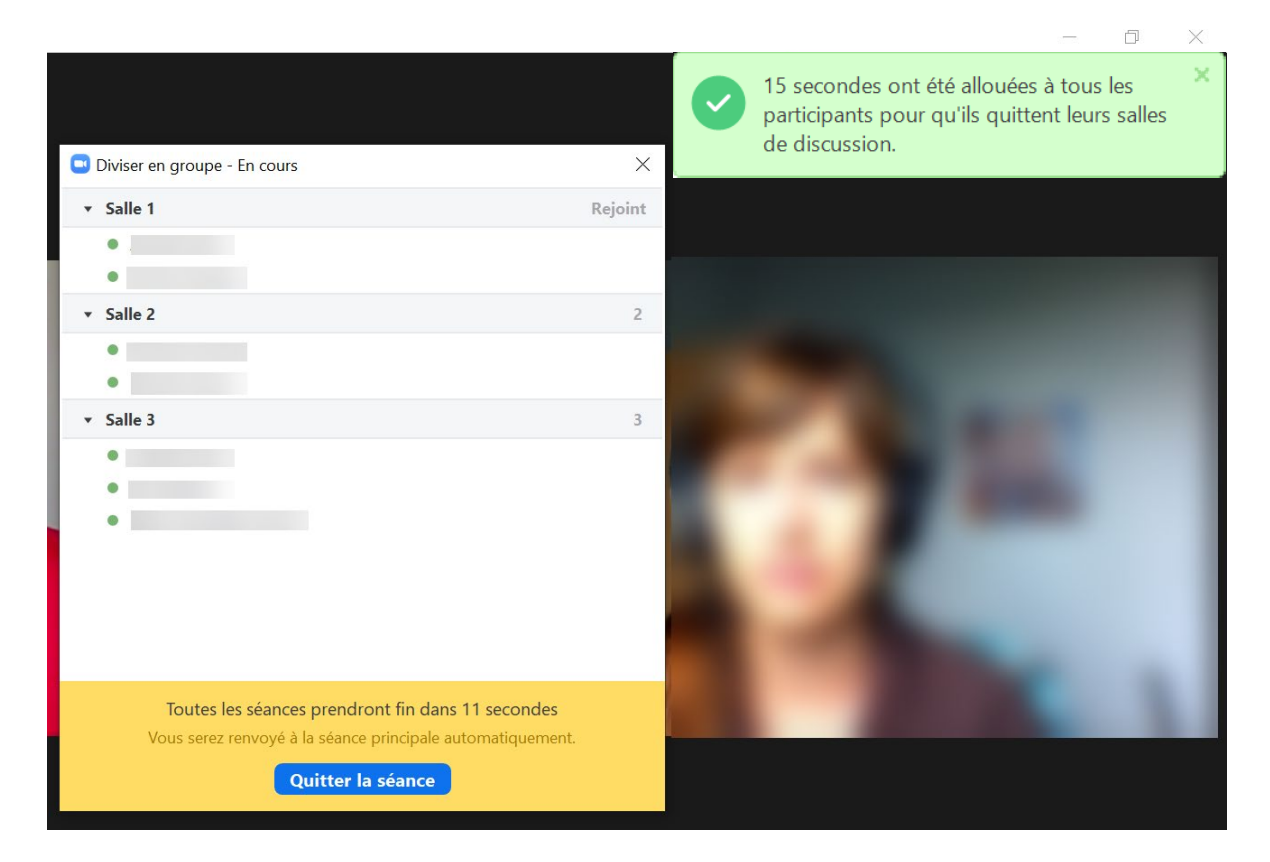

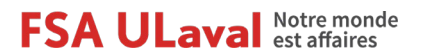

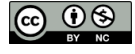

# 4. Interagir avec les participants

### 4.1 Rejoindre un groupe

Pour faire réapparaître la fenêtre **Diviser en groupe**, cliquez sur le bouton la barre d'outils de Zoom.

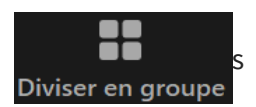

Vous pouvez vous déplacer d'un groupe à l'autre pour échanger avec les participants :

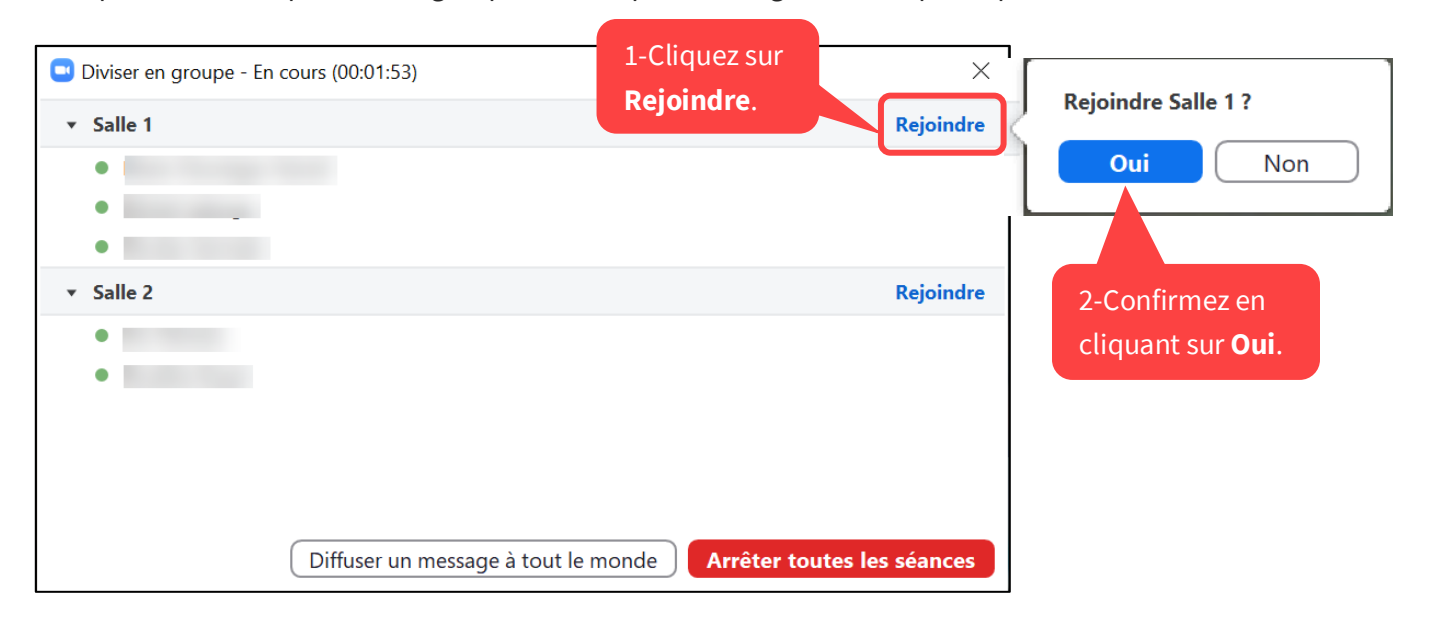

Un message semblable à celui-ci s'affiche pour confirmer votre déplacement vers le groupe :

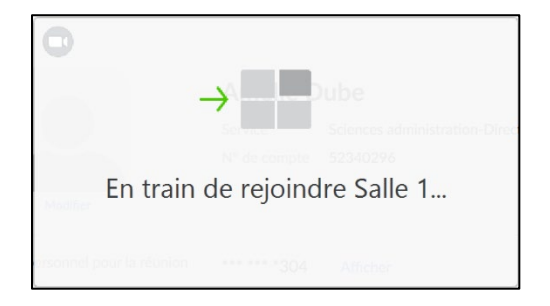

Appliquez la même procédure pour changer de groupe à nouveau.

### 4.2 Transmettre un message à tous

Pendant l'activité de groupe, vous pouvez transmettre un message à l'ensemble des participants, et ce, même si vous avez déjà rejoint un groupe.

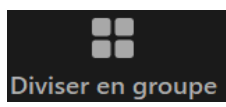

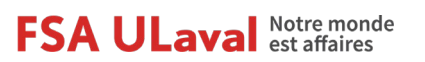

Octobre 2020

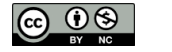

Pour faire réapparaître la fenêtre **Diviser en groupe**, cliquez sur le bouton la barre d'outils de Zoom.

Dans la fenêtre Diviser en groupe :

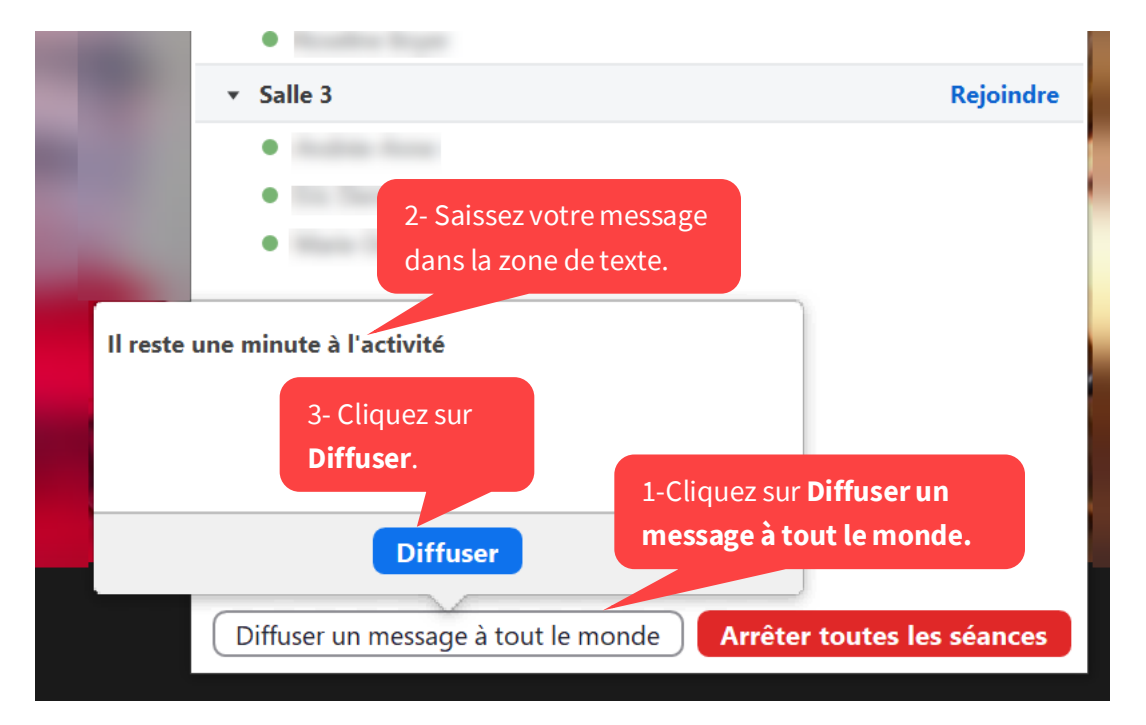

### 4.3 Répondre à une demande d'aide

Il est possible qu'un étudiant tente de vous contacter pour vous signifier qu'il a besoin d'aide. Vous recevrez alors le message suivant.

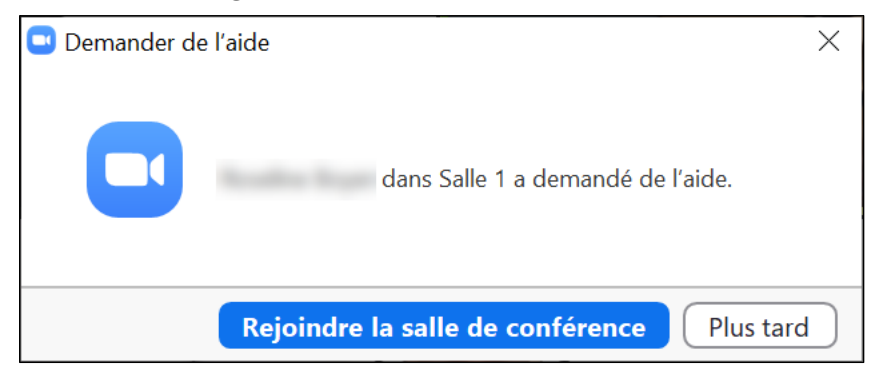

Vous pouvez soit rejoindre le groupe de l'étudiant en cliquant sur **Rejoindre la salle de conférence** ou encore cliquer sur **Plus tard** si vous n'êtes pas disponible.

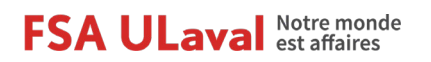

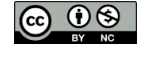

dans

# 5. Arrêter la séance en groupes

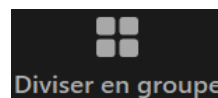

dans la

Pour mettre fin à la séance en groupes, cliquez sur le bouton **Diviser en groupe** barre d'outils de Zoom, puis sur **Arrêter toutes les séances.** 

| Diviser en groupe - En cours (00                        | :01:53) ×                                                 |
|---------------------------------------------------------|-----------------------------------------------------------|
| ▼ Salle 1                                               | Rejoindre                                                 |
| <ul> <li>Participant 1</li> </ul>                       |                                                           |
| <ul><li>Participant 2</li><li>Participant 3</li></ul>   |                                                           |
| ▼ Salle 2                                               | Rejoindre                                                 |
| <ul><li> Participant 4</li><li> Participant 5</li></ul> |                                                           |
|                                                         | Cliquez sur <b>Arrêter</b><br>toutes les séances          |
| Diffu                                                   | ser un message à tout le monde Arrêter toutes les séances |

Un compte à rebours informera alors les participants de la fin de l'activité en groupes et du retour imminent vers la salle principale. Ce compte à rebours est de 60 secondes par défaut, mais vous pouvez modifier sa durée <u>dans les options</u>. Les participants pourraient quitter immédiatement la séance en cours si l'option **Autoriser les participants à revenir à la session principale à tout momen**t a été sélectionnée.

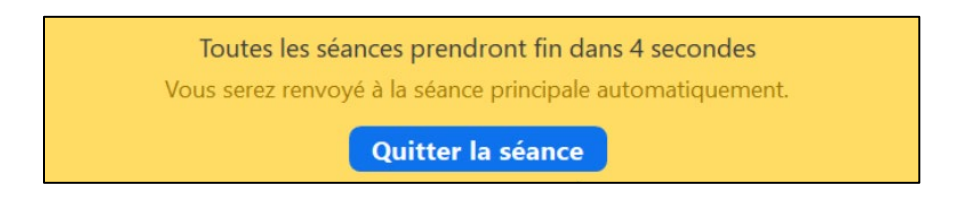

Les participants seront informés de leur retour à la séance principale par le message suivant :

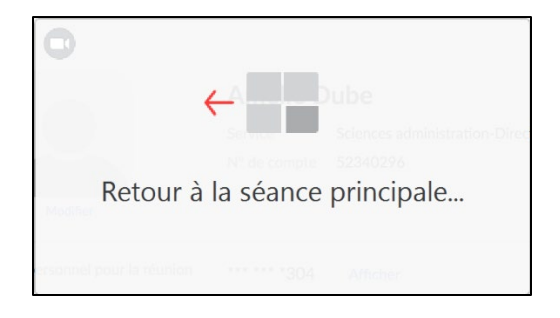

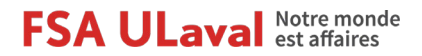

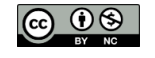

# Annexe 1 : Crédits

Ce guide d'utilisation a été réalisé par le Service pédagogique FSA ULaval. Pour favoriser la collaboration, l'échange et le partage avec la communauté, l'Université Laval rend disponible l'adaptation du présent guide sous la licence Creative Commons (20).

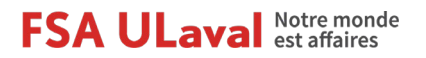

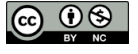

# Annexe 2 : Options recommandées

Les options suivantes vous sont recommandées pour favoriser la fluidité des déplacements des participants dans le cadre d'une activité en groupes. Évidemment, vous sélectionnerez ces options en fonction des particularités de vos activités et de votre contexte pédagogique.

| Autoriser les participants à choisir la salle                                                                                                    |  |
|----------------------------------------------------------------------------------------------------|--|
| Autoriser les participants à revenir à la session principale à tout moment                                                                                                    |  |
| Déplacer automatiquement tous les participants attribués vers les salles de discussion                                                                                                    |  |
| <ul> <li>Les salles de discussion se ferment automatiquement après : 15 minutes</li> <li>M'envoyer une notification quand le temps est écoulé</li> <li>Compte à rebours après la fermeture de la salle de discussion</li> <li>Régler le compte à rebours : 15 </li> </ul> |  |
| Options                                                                                                    |  |

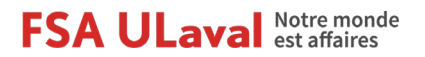

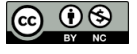